# APLIKASI LAYANAN PEMUTIHAN DAN KERINGANAN PAJAK BERBASIS WEB PADA UPPD SAMSAT BANJARMASIN II

### Norkhalifah <sup>1)</sup>, Hasanuddin <sup>2)</sup>, Muhammad Rasyidan <sup>3)</sup>

 <sup>1</sup>Teknik Informatika, 55201, Fakultas Teknologi Informasi, Universitas Islam Kalimantan MAB Banjarmasin, NPM 18630697
 <sup>2</sup>Teknik Informatika, 55201, Fakultas Teknologi Informasi, Universitas Islam Kalimantan MAB Banjarmasin, NIDN 1127018901
 <sup>3</sup>Teknik Informatika, 55201, Fakultas Teknologi Informasi, Universitas Islam Kalimantan MAB Banjarmasin, NIDN 1108077301

E-mail: khalifah2209@gmail.com

# ABSTRAK

UPPD SAMSAT Banjarmasin II adalah Unit Pelayanan Pajak Daerah (UPPD) Sistem Administrasi Manugal Satu Atap (SAMSAT) Kota Banjarmasin II merupakan salah satu instansi pemerintah daerah kota Banjarmasin yang bertugas memberikan pelayanan publik berupa barang dan jasa secara langsung kepada masyarakat.

Setiap tahunnya di UPPD SAMSAT Banjarmasin II pasti akan mengadakan pemutihan pajak kendaraan bermotor untuk meringankan beban ekonomi masyarakat. Pada proses perhitungan pemutihan yang masih manual. Proses perhitungannya dilakukan oleh pegawai langsung dengan menggunakan kalkulator yang hasil perhitungannya di tulis tangan di kertas penetapan. Dari permasalahan tersebut, dibuatlah aplikasi layanan pemutihan dan keringanan pajak berbasis web. Penulis menggunakan bahasa pemprograman *PHP* dan *MySql* sebagai databasenya. Dengan adanya aplikasi layanan pemutihan ini diharapkan dapat mempercepat dan mempermudah proses layanan pemutihan keringanan pajak.

Dengan diterapkannya aplikasi ini pada bagian pelayanan yaitu admin diharapkan dapat mengurangi salah hitung yang kemungkinan terjadi serta ditambahkan fitur daftar pemutihan online bagi masyarakat yang berguna untuk mempermudah masyarakat mengecek biaya pemutihan sekaligus mendaftar pemutihan. Diharapkan untuk kedepannya aplikasi ini dapat dikembangkan lebih baik lagi dan menambahkan fitur-fitur lainnya seperti aplikasi multi kantor agar data tiap kantor terhubung.

Kata Kunci: Aplikasi, Layanan, Pemutihan, Php, MySql.

# ABSTRACT

UPPD SAMSAT Banjarmasin II is a Regional Tax Service Unit (UPPD) of the One-Stop Manugal Administration System (SAMSAT) Banjarmasin II City is one of the local government agencies of Banjarmasin City which is in charge of providing public services in the form of goods and services directly to the community.

Every year at UPPD SAMSAT Banjarmasin II will definitely hold a motor vehicle tax bleaching to ease the economic burden on the community. In the bleaching calculation process that is still manual. The calculation process is carried out by employees directly using a calculator whose calculation results are handwritten on the determination paper. From these problems, a webbased bleaching and tax relief service application was created. The author uses PHP and MySql programming languages as its database. With this bleaching service application, it is hoped that it can speed up and simplify the process of bleaching tax relief services.

With the implementation of this application in the service section, the admin is expected to reduce miscalculations that may occur and add an online bleaching list feature for the public which is useful for making it easier for people to check bleaching costs as well as register bleaching. It is hoped that in the future this application can be developed even better and add other features such as multi-office applications so that the data of each office is connected.

Keywords: Application, Service, Bleaching, Php, MySql.

#### PENDAHULUAN

**UPPD SAMSAT Banjarmasin II terletak** di Jl. Brigjen H. Hasan Basri (Di Samping Taman Budaya), Banjarmasin, Kalimatan Selatan 70124, Indonesia. Unit Pelayanan Pajak Daerah (UPPD) Sistem Administrasi Manugal Satu Atap (SAMSAT) Kota Banjarmasin II merupakan salah satu instansi pemerintah daerah kota Banjarmasin yang bertugas memberikan pelayanan publik berupa barang dan jasa secara langsung kepada masyarakat. Pembentukan UPPD kota Banjarmasin SAMSAT П memperlancar, dimaksudkan untuk mempermudah dan mempercepat pelayanan pajak kepada masyarakat.

Unit Pelayanan Pajak Daerah (UPPD) Kantor SAMSAT Banjarmasin II mulai berjalan pada tahun 2014 dan memiliki pelayanan berupa pelayanan Jasa Raharja, pelayanan pajak online 1 tahun dan 5 tahun. Jasa yang disediakan berupa Mobil Samsat Keliling, Samsat Corner dan Drive Thru. Jumlah seluruh pegawai SAMSAT Banjarmasin II 102 orang yang terdiri dari pegawai PNS 34 orang, dan pegawai NON-PNS 68 orang.

UPPD Pelayanan di SAMSAT Banjarmasin II bertugas untuk mengadministrasi kebutuhan masyarakat bidang lalu lintas seperti perpanjang pajak STNK atau kendaraan bermotor. Selain fungsi tersebut, kantor Samsat ini juga melayani masyarakat untuk membuat SIM baik SIM A mobil, SIM C motor, dan lainnya. Kantor Samsat Banjarmasin II juga melayani perpanjangan SIM bagi masyarakat vang surat izin mengemudinya sudah kadaluarsa. Untuk perpajakan kendaraan, terdapat layanan Samsat online dimana masyarakat dapat membayar pajak secara online melalui aplikasi esamsat. Pada aplikasi tersebut, terdapat layanan untuk cek pajak kendaraan motor atau mobil, informasi syarat bayar pajar motor dan mobil, cek data pemilik kendaraan, cek data plat nomor, informasi tarif perpanjangan pajak motor dan mobil dan lainnya.

Setiap tahunnya di UPPD SAMSAT Banjarmasin II pasti akan mengadakan pemutihan pajak kendaraan bermotor untuk meringankan beban ekonomi masyarakat. Pemutihan pajak merupakan istilah yang digunakan untuk menyebutkan kebijakan penghapusan denda keterlambatan dalam membayar pajak kendaraan. Adapun, mengenai kebijakan pemutihan pajak di setiap daerah berbeda-beda. Di daerah Banjarmasin Utara yaitu UPPD SAMSAT Banjarmasin II tahun 2021 memberikan diskon atau keringanan pembayaran Pajak Kendaraan Bermotor (PKB) sebesar 50 persen dibawah tahun 2021 beserta penghapusan denda pajak.

Pada UPPD SAMSAT Banjarmasin II memiliki suatu proses perhitungan pemutihan yang masih manual. Proses perhitungan ini dilakukan oleh pegawai langsung dengan menggunakan kalkulator yang hasil perhitungannya di tulis tangan di kertas penetapan. Dengan adanya sebuah sistem bisa menjadi salah satu solusi pada proses pemutihan, sehingga menjadi perangkat lunak yang tepat guna dan mampu memudahkan pihak pegawai.

Beberapa penelitian telah dilakukan berkaitan dengan layanan pemutihan dan keringanan pajak salah satunya adalah penelitian dengan judul "Aplikasi Pembayaran Pajak Kendaraan Bermotor Online Berbasis Web (Studi Kasus di Samsat Soreang Kab. Bandung)" Ali Mulyawan (2016).

Menurut Ali Mulyawan (2016), Tujuan penelitian ini untuk membuat sebuah aplikasi perhitungan pajak kendaraan bermotor berbasis web secara online. Saat ini pengolahan datanya masih dilakukan secara manual vang beberapa permasalahan dan menvebabkan yang membutuhkan waktu lama dalam melakukan pembayaran oleh wajib pajak, sehingga perlu dibuat sebuah aplikasi yang dapat menangani permasalahan tersebut.

#### **METODE PENELITIAN**

Dalam teknik pengumpulan data yang digunakan adalah penelitian lapangan yaitu penelitian yang dilakukan dengan meninjau langsung terdiri dari: a. Wawancara (*Interview*)

Metode pengumpulan data yang diakukan secara bertatap muka secara langsung dengan pihak yang terkait untuk mendapatkan informasi.

- b. Pengamatan Metode mengamati secara langsung pada bagian umum dan kepegawaian bagaimana proses yang berjalan disana.
- c. Studi Pustaka dan Studi Dokumentasi Metode menelaah berbagai literatur-literatur perpustakaan yang bersumber dari bukubuku, teks, jurnal ilmiah, situs-situs di internet, dan bacaan-bacaan yang ada kaitannya dengan topik penelitian.

# HASIL DAN PEMBAHASAN

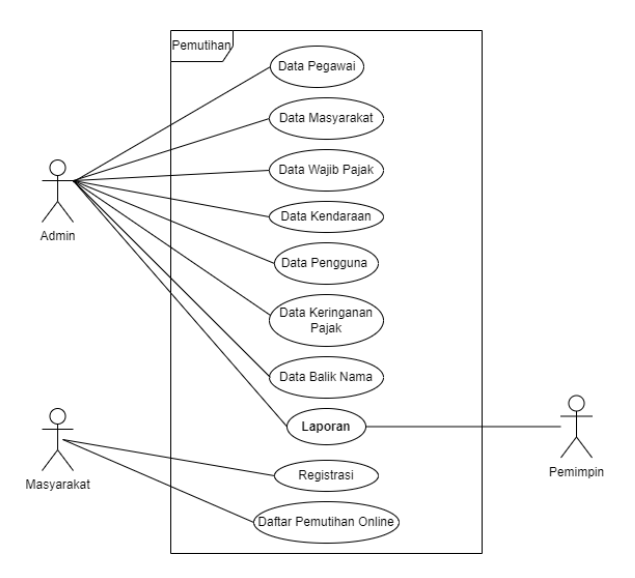

Gambar 1. Use Case Diagram

Pada bagian *Use Case Diagram* akan membahas alur skenario hubungan antara user dan sistem, pada *Use Case Diagram* ini membahas kebutuhan sistem dari sudut pandang user atau pengguna.

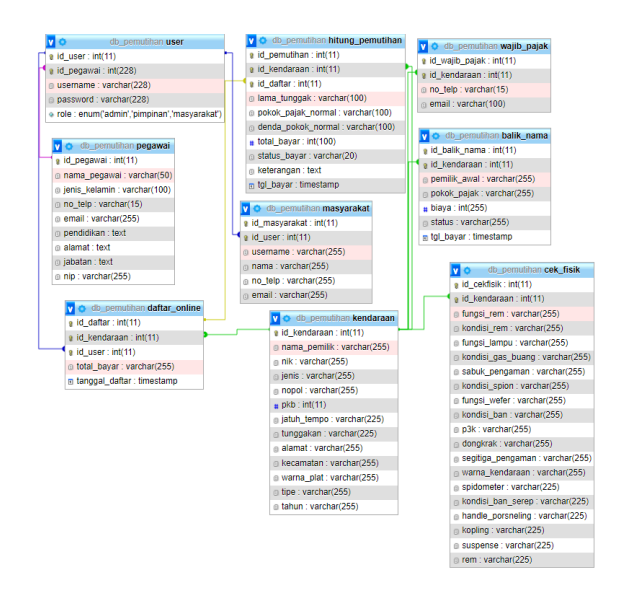

Gambar 2. Relasi Tabel

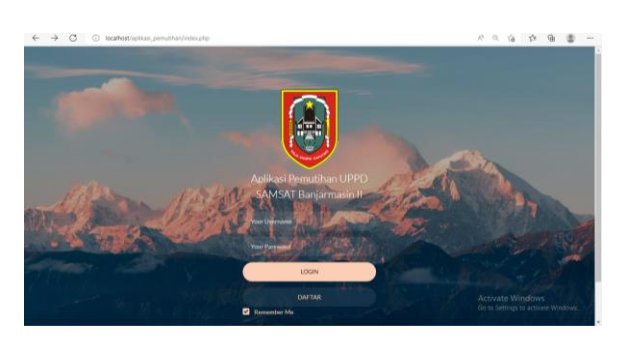

#### Gambar 3. Form Login

Tampilan *Form Login* digunakan sebagai pengamanan sistem dari penyalahgunaan oleh pihak lain, sehingga keamanan data pemutihan keringanan pajak terjamin. Pada form login ini admin, pimpinan dan masyarakat yang memiliki username dan password saja yang bisa masuk untuk mengakses dan mengolah data.

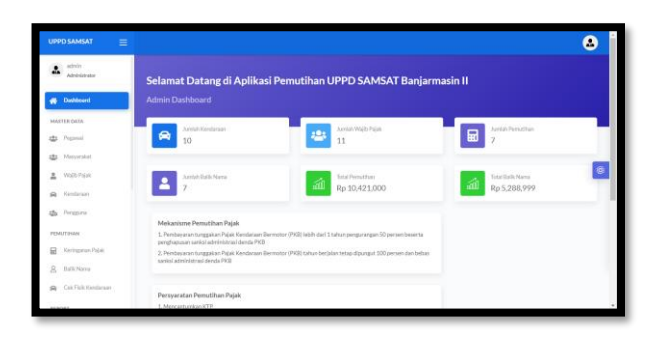

#### Gambar 4. Form Dasboard Admin

Tampilan Form Dasboard Admin merupakan tampilan awal pada saat sistem

berhasil mengakses form login, Form Menu ini menampilkan sub-sub menu program untuk kehalaman yang diinginkan serta menampilkan jumlah data yang tersimpan.

| UPPD SAMSAT            |                     |                                            |                     |              |            |               |            |          |             |
|------------------------|---------------------|--------------------------------------------|---------------------|--------------|------------|---------------|------------|----------|-------------|
| admin<br>Administrator | Dashboard           |                                            |                     |              |            |               |            |          |             |
| 🙀 Dathboard            | Data pega           | wai                                        |                     |              |            |               |            | +1m      | tah Pegawai |
| MASTERDATA             | Show 10             | ✓ entries                                  |                     |              |            |               | Search     | -        |             |
| 🚓 Manyarakat           | $-\epsilon_{\rm m}$ | Nama                                       | Janis<br>Kelamin 11 | No Telepon   | Alarrat 11 | Pendidikan 11 | Jabatan 11 | Aio      | 4 ii        |
| Rendariaan             | 1                   | Ema<br>Danayanti                           | Perempuan           | 081331367399 | Kayu Tangi | 51            | Admin      | œ        | ×           |
| 20 Pengguna            | 2                   | H. Rudy<br>Indrawan<br>Baktie,<br>SiGor MM | Laki-taki           | 08569874123  | Banjarbaru | 52            | Pimpinan   | œ        | ×           |
| PEMUTANAN              | Showing 11          | 2 of 2 entries                             |                     |              |            |               |            | Previous | Net         |
| g BalkNama             |                     |                                            |                     |              |            |               |            |          |             |
| Gek Fisik Kendaraan    |                     |                                            |                     |              |            |               |            |          |             |

# Gambar 5. Form Menu Pegawai

Form Menu Pegawai ini adalah menu untuk menampilkan data – data pegawai yang telah dibuat.

| UPPD SAMSAT 🛛 🗮    |                                          | ۵ |
|--------------------|------------------------------------------|---|
| Atministrator      | Forms 💿 > pegevoi > Terlish Duta pegevoi |   |
| g Dathoard         | Tambah Data pegawai                      |   |
| MASTER DATA        | Nama pegawai                             |   |
| 22 Poganal         | Nena                                     |   |
| atta Menyorakat    | Juris Kalamin                            | _ |
| 🚊 Wojib Pojak      | Rh v                                     |   |
| R Kendaraan        | NomerTulpen                              |   |
| age Persona        | Yepen.                                   |   |
| PEMUTIHAN          | Alamat                                   |   |
| E Keringanan Pajak | Hanat                                    |   |
| g BalkNama         | Punfelkan                                |   |
| Cak Falk Kenderaan | Perdilian.                               |   |
| BERGET             | Jubatan                                  |   |

Gambar 6. Form Input Data Pegawai

Form ini adalah form untuk menginput data pegawai.

| UPPD SAMSAT 🛛 🗏     |                                    | ۵ |
|---------------------|------------------------------------|---|
| Administrator       | Forms 🛛 🗠 > Peganal > Edit/Peganal |   |
| n Dashboard         | Edit Data pegawai                  |   |
| MASTER DATA         | Nama Pugzwai                       |   |
| ata Poganal         | EnaDanayard                        |   |
| atta Manyarakat     | Jords Katarolo                     | _ |
| 🚊 Wojb Pojak        | Lebel                              | • |
| Rendariaan          | Nomor Telgon                       |   |
| da Persona          | 061331367399                       |   |
| PEMUTIHAN           | Alonat                             |   |
| 🖬 Keringanan Pajak  | KayuTangi                          |   |
| S. BalkNerra        | Pendelkan                          |   |
| Cek Fisik Kendaraan | 51                                 |   |
|                     | Jobatan                            |   |

Gambar 7. Form Edit Data Pegawai

Form ini adalah form untuk edit data pegawai.

| UPPD SAMSAT 🛛 🚍         |                             | ۵                    |
|-------------------------|-----------------------------|----------------------|
| Administrator           | Dashboard                   |                      |
| Dubboard<br>MASTER DATA | Data masyarakat             | +Tantah Mayarakat    |
| atta Peganal            | Show 10 v entries           | Starch               |
| All Merganskat          | # T Neme T No Telepon       | 1) Enul 1) Alui 1) 💿 |
| Renderaan               | 1 Witel 081345698745        | watiggralcov         |
| age Persona             | 2 kiara 081331367545        | klara@gmal.com       |
| PEMUTIHAN               | Showing 1 to 2 of 2 entries | (Previous) (1) Net   |
| S BalkNama              |                             |                      |
| 🖨 Cek Falk Kendaraan    |                             |                      |
| BERGET.                 |                             |                      |

# Gambar 8. Form Menu Masyarakat

Form Menu Masyarakat ini adalah menu untuk menampilkan data – data masyarakat yang telah dibuat.

| UPPD SAMSAT 🛛 🚍     |                                               | ۵ |
|---------------------|-----------------------------------------------|---|
| Admin Administrator | Forms @ > meryoritet > Tenturi Datamaryunitet |   |
| # Dashboard         | Tambah Data masyarakat                        |   |
| MASTER DATA         | Nama                                          |   |
| da Poperal          | Narra                                         |   |
| atta Manyaculoat    | Usersame                                      |   |
| 🚊 Wajib Pajak       | Usemano                                       | 8 |
| 🖗 Kendaraan         | NomerTaipon                                   |   |
| age Pengguna        | Norrer.,                                      |   |
| PEMUTHAN            | frail                                         |   |
| 🔛 Keringanan Pajak  | Drat.                                         |   |
| & BalkNarro         | Possward                                      |   |
| Cok/Falk Kendaraan  | Password                                      |   |
| DEDIGT              | Role                                          |   |

Gambar 9. Form Input Data Masyarakat

Form ini adalah form untuk input data masyarakat sekaligus input data akun baru bagi masyarakat karena form ini difungsikan khusus menambah data akun baru yang diinput admin.

| UPPD SAMSAT 🛛 🗮      |                      | ۵ |
|----------------------|----------------------|---|
| Administrator        | Forms                |   |
| - Deritoard          | Edit Data masyarakat |   |
| MASTER DATA          | Nama                 |   |
| atta Pegnool         | Well                 |   |
| atta Masyarakat      | Norror Talpon        | - |
| 🚊 Wajb Pajak         | 0613456/93745        |   |
| 🙀 Kendaraat          | Imail                |   |
| aga Pengguna         | watijgmal.com        |   |
| PEMUTINAN            |                      |   |
| 🔛 Keringanan Pajak   | Submit Data          |   |
| BalicNorea           |                      |   |
| 🛱 Cek Fbik Kendaraan |                      |   |
|                      |                      |   |

Gambar 10. Form Edit Data Masyarakat Form ini adalah form edit data masyarakat

| UPPD SAMSAT 🛛 🗮    |           |               |                     |                   |           |              |                     |              |          | 2 |
|--------------------|-----------|---------------|---------------------|-------------------|-----------|--------------|---------------------|--------------|----------|---|
| Administrator      | Dashboard |               |                     |                   |           |              |                     |              |          |   |
| # Dailboard        |           |               |                     |                   |           |              |                     |              |          |   |
| MASTER DATA        | Data wapt | рајак         |                     |                   |           |              |                     | + Carloan We | io rajak |   |
| atta Peganal       | Show 20   | ~ entries     |                     |                   |           |              | Search              |              |          |   |
| 🔹 Masyarakat       |           | Nopol 1       | Nama                | Jatuh<br>Tempo II | Turggakan | No Telepon   | Erroll .            | Aksi         |          |   |
| 🚊 Wajb Pajak       |           |               |                     | readio            |           |              |                     |              |          |   |
| A Kendaraan        | 1         | DA 1455<br>AJ | Firdaus             | 20/09/2020        | 2         | 081331367322 | Firdaus@gmail.com   | œ            | ×        |   |
| 20 Pergguna        | 2         | DA 2589<br>AJ | Muthia<br>Nurholiza | 20/01/2018        | 4         | 08525231/455 | Nurmaya@gmail.com   | œ            | ×        |   |
| PEMUTIHAN          | з         | DA 3355<br>AJ | Hendra              | 20/05/2017        | 5         | 087802156321 | Fatnamatiggnal.com  | œ            | ×        |   |
| Keringanan Pajak   | 4         | DA 3628<br>AJ | Mega Wati           | 01/01/2019        | 3         | 009645656545 | Theavaty@gmail.com  | œ            | ×        |   |
| Cek/Falk/Kendaraan | 5         | DA 3827<br>AJ | AguLesteri          | 01/01/2015        | 7         | 081323564511 | Avuvetera@gmail.com | œ            | ×        |   |
|                    |           | DA 3877       |                     |                   |           |              |                     | -            |          |   |

Gambar 11. Form Menu Wajib Pajak

Form Menu Wajib Pajak ini adalah menu untuk menampilkan data – data wajib pajak yang telah dibuat.

| UPPD SAMSAT 🛛 🚍        |                                               | ٨ |
|------------------------|-----------------------------------------------|---|
| admin<br>Administrator | Forms 🗇 > Walls Reak > Tensik-Dass Walls Reak |   |
| # Dailboard            | Tambah Data Wajib Pajak                       |   |
| MASTER DATA            | PER-Napol                                     |   |
| atta Pegawal           | -PBhNopol-                                    |   |
| atta Manyarakat        | Nama Pumilik                                  | _ |
| 🚊 Wajib Pajak          |                                               | ۲ |
| Rendaraan              | NomerTelpon                                   |   |
| age Persona            | Telpon                                        |   |
| PEMUTHAN               | Inil                                          |   |
| 📓 Keringanan Pajak     | int.                                          |   |
| A. BalkNama            | Samt Bad                                      |   |
| 🖨 Cek Fisik Kendaraan  |                                               |   |
|                        |                                               |   |

Gambar 12. Form Input Data Wajib Pajak Form ini adalah form untuk input data wajib pajak

| UPPD SAMSAT 🛛 🗏         |                                | ۵ |
|-------------------------|--------------------------------|---|
| admin<br>Administrator  | Forms 💿 > weishee > nerwejshee |   |
| # Dashboard             | Edit Data Wajib Pajak          |   |
| MASTER DATA             | PUhNapol                       |   |
| 👛 Pegawal               | DA 1455 AJ -                   |   |
| 225 Manyamikat          | Nama Ponille                   | _ |
| 🚊 Wajib Pajak           | Findus                         | ۲ |
| 🙀 Kendaraan             | Nomor listpon                  |   |
| age Persona             | 061301367322                   |   |
| PEMUTIHAN               | Enal                           |   |
| Koringanan Pajak        | Firdasigpnil.com               |   |
| R. Balk Nama            |                                |   |
| Col-Cold Kenderson      | Submit Bala                    |   |
| and converte presidents |                                |   |

Gambar 13. Form Edit Data Wajib Pajak Form ini adalah form untuk edit data wajib pajak

| UPPD SAMSAT 🛛 🗮               |           |                     |                  |                  |                      |                     |         |                   |              | (        |
|-------------------------------|-----------|---------------------|------------------|------------------|----------------------|---------------------|---------|-------------------|--------------|----------|
| admin<br>Administrator        | Dashboard |                     |                  |                  |                      |                     |         |                   |              |          |
| # Dathboard                   |           |                     |                  |                  |                      |                     |         |                   |              | _        |
| MASTER DATA                   | Data kend | araan               |                  |                  |                      |                     |         |                   | + Tombah Ke  | indaraan |
| the Pepmal                    | Show 20   |                     |                  |                  |                      |                     |         | Search            |              |          |
| ta Masyarakat                 | 1.        | Nama<br>Pendik 11   | NIK 11           | Alemat 1         | Kecamatan 11         | Noreor<br>Polisi 11 | PIG 11  | Jatuh<br>Tempo 11 | Tunggakan 11 | Jenis    |
| Wejle Papak  Kendaraan        | 1         | Firdaus             | 630503620900011  | Sungal<br>Mial   | Banjarmasin<br>Utara | DA<br>1455<br>AJ    | 175000  | 20/09/2020        | 2            | Motor    |
| 🏠 Pengguna                    | 2         | Muthia<br>Nurholiza | 6305036209000010 | Sungal<br>Mial   | Banjarmasin<br>Utara | DA<br>2509<br>AJ    | 2558000 | 20/01/2018        | 4            | Mobil    |
| PEMUTIHAN                     | 3         | Hendra              | 6305036209000009 | Alalak<br>Utara  | Banjarmasin<br>Utara | DA<br>3355<br>AJ    | 2153000 | 20/05/2017        | 5            | Mubil    |
| <ul> <li>Balk Nama</li> </ul> | 4         | Naupal              | 6305036209000008 | Surgi<br>Multi   | Banjarmasin<br>Utara | DA<br>5463<br>AJ    | 2693000 | 01/01/2020        | 2            | Mubi     |
| Cok Falk Kendaraan            | 5         | Muhammad<br>Riful   | 6305036209000007 | Sungal<br>Jingah | Banjarmasin<br>Utara | DA<br>3091<br>AJ    | 2647500 | 01/01/2021        | 1            | Mubil    |
|                               |           |                     |                  |                  |                      | DA                  |         |                   |              |          |

# Gambar 14. Form Menu Kendaraan

Form Menu Kendaraan ini adalah menu untuk menampilkan data – data kendaraan yang telah dibuat.

| UPPD SAMSAT 🛛 🚍      |                       | ۵ |
|----------------------|-----------------------|---|
| Administrator        | Forms                 |   |
| n Danibboard         | Tambah Data Kendaraan |   |
| MASTER DADA          | Nama Pumilic          |   |
| da Peperal           | Nama                  |   |
| atta Masyarakat      | NIK                   | - |
| 🚊 Wajib Pajak        | NK                    |   |
| R Kendaraan          | Alamat                |   |
| 420 Pengguna         | Hamat                 |   |
| PEMUTIHAN            | Kecenatan             |   |
| 🔛 Keringanan Pojak   | Pih v                 |   |
| & Balk Nama          | Nomer Polisi          |   |
| R Cek/Falk Kendaraan | NapoL                 |   |
| 858047               | P103                  |   |

Gambar 15. Form Input Data Kendaraan Form ini adalah form untuk input data kendaraan

| UPPD SAMSAT 🛛 🚍        |                     | ۵ |
|------------------------|---------------------|---|
| admin<br>Administrator | Forms               |   |
| 4 Dashboard            | Edit Data Kendaraan |   |
| MASTER DATA            | NanaPartile         |   |
| 4 Pepeal               | Findum              |   |
| atta Masyarakat        | NIK                 | _ |
| 🚊 Wijib Pajak          | 630503620900011     | ۲ |
| R Kendaraan            | Nenst               |   |
| age Persona            | Surgal Mial         |   |
| PEMUTHIAN              | Kecanutan           |   |
| 🖬 Keringanan Pajak     | Pih v               |   |
| A Balk Nama            | Nomor Polisi        |   |
| Cok/Fulk Kenduraan     | DA 3455 AJ          |   |
|                        | PKB                 |   |

#### Gambar 16. Form Edit Data Kendaraan

Form ini adalah form untuk edit data kendaraan

| UPPD SAMSAT 🛛 🗏               |                             |              | ۵            |
|-------------------------------|-----------------------------|--------------|--------------|
| admin<br>Administrator        | Dashboard                   |              |              |
| de Dashboard                  | Data Pengguna               | +1m          | och Pengguna |
| MASTER DATA                   | Show 10 v entries           | Search:      |              |
| 🚓 Masyarakat<br>🚊 Wigle Pajak | # TI Usemane                | 11 Role 11 A | ad ti        |
| R Kendaraan                   | 1 mayarakat                 | maganiat 🖉   | ×            |
| a Prepara                     | 2 klara                     | manyarakat 🖉 | ×            |
| PEMUTHAN                      | 3 Autin                     | manyarakat 🗹 | *            |
| Keringanan Pujak              | 4 pimpinan                  | pimpinan 🗭   | *            |
| 🖨 Cek/Faik Kendaraan          | 5 admin                     | admin 🖉      | ×            |
| 859067                        | Chandras 1 to Call Cost fee | Produce      |              |

Gambar 17. Form Menu Pengguna

Form Menu pengguna ini adalah menu untuk menampilkan data – data pengguna yang telah dibuat oleh admin dan khusus masyarakat yang registrasi online daftar akun baru.

| UPPD SAMSAT          |                                   | ۵ |
|----------------------|-----------------------------------|---|
| Administration       | Forms G > Pergana > SarbuhPergana |   |
| A Dathbard           | Tambah Data Pengguna              |   |
| MASTER DATA          | Pith Pegawai                      |   |
| All Prepared         | Erra Damayori                     |   |
| atta Masyarakat      | Username                          | _ |
| 🚊 Wells Pajak        | Username                          | 9 |
| 🖨 Kendaraan          | Passerd                           |   |
| age Perseura         | Pan                               |   |
| PEMUTHAN             | Bole                              |   |
| Keringanan Pajak     | Admin v                           |   |
| & Dalk Nama          | School Deal                       |   |
| 🙀 Cek/Falk Kendaraan |                                   |   |
|                      |                                   |   |

Gambar 18. Form Input Data Pengguna

Form ini adalah form untuk input data pengguna khusus pegawai

| UPPD SAMSAT 🛛 🚍     |                                                   | ٨ |
|---------------------|---------------------------------------------------|---|
| Administrator       | Forms 💿 > Pergana > Etit Pergana                  |   |
| # Dashboard         | Edit Data Pengguna                                |   |
| MASTER DATA         | Plih Penerina                                     |   |
| atta Pepaval        | Erra Danayard v                                   |   |
| Manyarakat          | Username                                          |   |
| ▲ Wijb Peiek        | masyanakat                                        | 0 |
| Rendarian           | Password                                          |   |
| att. Deserves       |                                                   |   |
| AD THEFT            | Kesongkan jula bidak melakukan perubahan pereverd |   |
| PEMUTINAN           |                                                   |   |
| Keringanan Pajak    | Apresi V                                          |   |
| <u>A</u> BalkNama   |                                                   |   |
| Cok/Fisik Kondaraan |                                                   |   |
|                     |                                                   |   |

Gambar 19. Form Edit Data Pengguna Form ini adalah form edit data pengguna khusus penggunanya pegawai

| UPPD SAMSAT                                               |              |                 |                |                 |                |                                                                                                    |         | ٨  |
|-----------------------------------------------------------|--------------|-----------------|----------------|-----------------|----------------|----------------------------------------------------------------------------------------------------|---------|----|
| Admin Administrator                                       | Dashboard    |                 |                |                 |                |                                                                                                    |         |    |
| # Dashboard                                               | Marilan Ka   | denne Palate    |                |                 |                |                                                                                                    |         |    |
| MASTER DATA                                               | PHOPHESE PAC | ringanari Pajak |                |                 |                |                                                                                                    |         |    |
| atta Pegawal                                              | Show 10      | ₩ entries       |                |                 |                | ,                                                                                                    | iearch: |    |
| tan Manyarakat                                            |              |                 |                |                 |                |                                                                                                    |         |    |
| 🚊 Wilds Polsk                                             | - * B        | NorrorPuss      | Nama Wr. 11    | Lama tunggak 11 | NOCAL GAVAR 11 | Scacio Balvar 11                                                                                                    | AASI    | 11 |
| A Kendaraan                                               | 1            | DA 5463 AJ      | Naupal         | 2               | Rp 4,039,500   | Substitution                                                                                                    | 8 • X × |    |
| 🎲 Pengguna                                                | 2            | DA-4564 AU      | Ahmad Munawar  | 5               | Rp 588,000     | Solah Dayar                                                                                                    | 0 + x × |    |
| PEMUTINAN                                                 | з            | DA-4112AJ       | Irwaniyah      | 1               | Rp 2,100,000   | Solah Rayar                                                                                                    | 6 • x × |    |
| <ul> <li>Keringanan Pajak</li> <li>Rolli Museo</li> </ul> | 4            | DA 3891 AJ      | Muhammad Rital | 1               | Rp 2,647,500   | Solar Dave                                                                                                    | 0 + x = |    |
| Cek/Rolk Kendaraan                                        | 5            | DA 3877 AJ      | AlfaHamaira    | 2               | Rp 174,000     | Sudah Bayar                                                                                                    | 8 • X × |    |
|                                                           |              | De 3827 41      | Acclasted      | 7               | Po 405.000     | and a second second sec |         |    |

Gambar 20. Form Monitor Keringanan Pajak

Form ini adalah form monitor keringanan pajak yang menampilkan data yang sudah melakukan pemutihan keringanan pajak

| Forms 💮 > Peruther > Senah Data Peruther |                              |
|------------------------------------------|------------------------------|
|                                          |                              |
| Tambah Data Pemutihan                    |                              |
| PBb Nopel                                |                              |
| *Pilh Nopol**                            |                              |
| Nama Penilik                             |                              |
|                                          |                              |
| pla                                      |                              |
|                                          |                              |
| Larra Tunggak/tahun                      |                              |
|                                          |                              |
| Katorangan                               |                              |
|                                          |                              |
|                                          | Tanhabada Pensathan PihNapat |

Gambar 21. Form Input Data Keringanan Pajak Form ini adalah form untuk input data keringanan pajak

| UPPD SAMSAT 🛛 🚍      |                                             | ٨ |
|----------------------|---------------------------------------------|---|
| Administrator        | Forms 💮 > Presidher. > Eill Data Presidher. |   |
| # Datiboard          | Edit Data Pemutihan                         |   |
| MASTER DATA          | PDh Napol                                   |   |
| da Peperal           | DA 3628 AU                                  |   |
| atta Manyarakat      | Lama Tunggak                                | _ |
| 🚊 Wajib Pajak        | 2                                           | ۲ |
| 🙀 Kendaraan          | PoleskPajakNormal                           |   |
| age Perspana         | 2693000                                     |   |
| PEMUTHAN             | Keterangan                                  |   |
| 📓 Keringanan Pajak   |                                             |   |
| A. Balk Nama         |                                             |   |
| R Cek/Folk Kendaraan | Siterit Batal                               |   |
| activity.            |                                             |   |

Gambar 22. Form Edit Data Keringanan Pajak Form ini adalah form edit data keringanan pajak

| UPPD SAMSAT 🛛 🚍                |                                                      | ۵ |
|--------------------------------|------------------------------------------------------|---|
| Administrator                  | Forms 💿 > Monitor Pervetilium > Desail Pervitaieurum |   |
| 🐠 Dashboard                    | Detail Pembayaran                                    |   |
| MASTER DATA                    | KodePereuthan                                        |   |
| de Paperal                     | 101                                                  |   |
| atta Manyarakat                | Nopel                                                |   |
| 🚊 WaltiPajak                   | DA5463AJ                                             | 9 |
| 📾 Kendaraan                    | Naru                                                 |   |
| 42 Pengguna                    | Nagol                                                |   |
| PEMUTIHAN                      | Lerra Tunggak                                        |   |
| 🖶 Keringanan Pujak             | 2                                                    |   |
| <ol> <li>Ballk Nama</li> </ol> | Polok Pujak Normal                                   |   |
| Cek/Folk/Kendaraan             | 269000                                               |   |
|                                | Denda Pojak Normal                                   |   |

Gambar 23. Form Detail Data Keringanan Pajak Form ini adalah form detail data keringanan pajak data menyeluruh dari keringanan pajak yang tidak ditampilkan di form monitor keringanan pajak

|                    |                    |                  |                  |                   |           |             | ~ |
|--------------------|--------------------|------------------|------------------|-------------------|-----------|-------------|---|
| UPPD SAMSAT        |                    |                  |                  |                   |           |             | ۲ |
| Administrator      | Dashboard          |                  |                  |                   |           |             |   |
| - Dashboard        |                    |                  |                  |                   |           |             |   |
| MASTER DATA        | Monitor Balik Nama |                  |                  |                   |           | + Tamboh Di |   |
| 🏩 Peperal          | Show 10 👻 entries  |                  |                  |                   | 5         | sarch:      |   |
| an Maryanakat      | # Nopol            | Nama WP          | Nama Pengaju     | Baya Administrasi | Status    | Aksi        |   |
| 🚊 Wigh Pidok       |                    |                  |                  |                   | _         |             | • |
| 🛱 Kenduraan        | 1 DA 1455 AJ       | Finlas           | Miranda          | Rp 116,667        | -         | 8 • 2 ×     |   |
| Age Perspara       | 2 DA 2509 AJ       | Muthia Norbaliza | Nurmeya Ilairika | Rp 1,705,333      | - Sectors | 0 • A 🛛     |   |
| PEMI/THAN          | 3 DA 3355 AJ       | Hendra           | Fatmawati        | Rp 1,435,333      | Sume:     | 0 • A 🛛     |   |
| 📔 Keringanan Pujak | 4 DA 3628AJ        | MesaWad          | Thee Waty        | Rp-85.000         | 5.00      |             |   |
| Balli Narsa        |                    |                  |                  |                   | _         |             |   |
| CekFisik Kendaraan | 5 DA 3827 AJ       | AyuLestari       | Ayu Vetera       | Rp 101.333        | Subh      | 4 • A ×     |   |
| 858087             | 6 DA 3877 AJ       | AltaHunaira      | Siti Mualipah    | Rp 77,333         | See       |             |   |

Gambar 24. Form Monitor Balik Nama Form ini adalah form monitor balik nama yang menampilkan data yang dibuat

| UPPD SAMSAT 🛛 🚍        |                             | ۵ |
|------------------------|-----------------------------|---|
| admin<br>Administrator | Forms 💿 talktana > tanktana |   |
| 🙀 Darbboard            | Tambah Data Balik Nama      |   |
| MASTER DATA            | PED-Nasari                  |   |
| atta Peganai           | -PlihNippl                  |   |
| atta Manyarakat        | Nama Pengaja                | _ |
| Weiterbeite            |                             | ۲ |
| 🙀 Kendaraan            | Pokok Pujak                 |   |
| age Perepuna           |                             |   |
| PEMUTIHAN              | 5400 D22                    |   |
| Keringanan Pajak       |                             |   |
| g BalkNama             |                             |   |
| 🖨 Cek Flaik Kendaraan  |                             |   |
|                        |                             |   |

Gambar 25. Form Input Data Balik Nama

Form ini adalah form untuk mengambil data kepemilikan kendaraan yang akan di balik nama

| UPPD SAMSAT 🛛 🚍               |                               | ۵ |
|-------------------------------|-------------------------------|---|
| Adminin                       | Forms 💿 belittene > belittene |   |
| # Datiboard                   | Balik Nama                    |   |
| MASTER DATA                   | NamaPumilik                   |   |
| And Pegnesi                   | Finlan                        |   |
| at Masyarakat                 | NIK                           | _ |
| 🚊 Widb Pidak                  | 630503620900011               |   |
| A Kendaraan                   | Norrat                        |   |
| agga Pengguna                 | Sangai Miai                   |   |
| PEMUTINAN                     | Kecenutan                     |   |
| Keringanan Pajak              | Banjamadin Utara              |   |
| <ol> <li>Balk Nama</li> </ol> | Nomor Pollal                  |   |
| R Cek/Fisik Kendaraan         | DA1455AJ                      |   |
|                               | Jeeks                         |   |

Gambar 26. Form Edit Data Balik Nama

Form ini adalah form edit data balik nama yang fungsinya mengubah data kepemilikan sebelumnya kepemilik baru.

| UPPD SAMSAT 🛛 🗮        |                   | ۵ |
|------------------------|-------------------|---|
| admin<br>Administrator | Forms             |   |
| 🖶 Dashboard            | Detail Data       |   |
| MASTER DATA            | Narra Pengaju     |   |
| 🚓 Popenal              | Mranda            |   |
| atta Masyarakat        | Narra Penfik      |   |
| 🚊 Wajib Pajak          | Finites           | ( |
| A Kendaraan            | NIK               |   |
| age Perspana           | 630503620900011   |   |
| PEMUTHAN               | Alamat            |   |
| 🖬 Keringanan Pujuk     | Sungai Miai       |   |
| Balk Nama              | Kecamulan         |   |
| A OokFlaik Kendaraan   | Ranjarmasis Utara |   |
|                        | NOPOL             |   |

# Gambar 27. Form Detail Data Balik Nama

Form ini adalah form detail data balik nama data menyeluruh dari balik nama yang tidak ditampilkan di form monitor balik nama

| IPPD SAMSAT 🛛 🚍                 |           |                  |                |                |                 |                        |                    |                   |                 |               |              |              |
|---------------------------------|-----------|------------------|----------------|----------------|-----------------|------------------------|--------------------|-------------------|-----------------|---------------|--------------|--------------|
| Administration                  | Dashboard |                  |                |                |                 |                        |                    |                   |                 |               |              |              |
| Datitional                      |           |                  |                |                |                 |                        |                    |                   |                 |               |              |              |
| SASTOLDASA                      | Data Cek  | Fisik Ken        | dərəən         |                |                 |                        |                    |                   |                 |               | •            | Tandosh Data |
| B Peprei                        | Show 10   | w antria         |                |                |                 |                        |                    |                   |                 | Search        |              |              |
| g Manyanitat                    | ×1.       | Norsor<br>Pulla  | Fungsi<br>Biem | Korefui<br>Rem | Fangal<br>Lamps | Kondid<br>Gas<br>Buarg | Sidadi<br>Pergemen | Kendial<br>Spicer | Fargai<br>Weter | Kandhi<br>Ban | РЖ           | Desglerak    |
| a Kendaraan                     | 1         | DA<br>3628<br>AJ | Bah            | Baik           | Bak             | Balt                   | nik.               | 54                | Balk            | Bah           | Tidak<br>Ada | Titue Ada    |
| Pergena                         | 2         | DA<br>3355<br>AJ | lak            | llaik          | link            | Bale                   | Dek.               | Det .             | Bath            | linh.         | ħα           | Balk         |
| Beautosas<br>1. Vicinarias Dica | 2         | DA<br>2509<br>AJ | lak.           | Belk           | Sak             | Data :                 | 844                | . 84 C            | Balk            | 2ah           | 1.44         | Balk         |
| Calle Narro                     | ×         | DA<br>1455<br>AJ | Balk           | Balk           | Bak             | Balli                  | B/A                | 5A                | 849.            | Balk          | 840          | Balk         |
| Coll Fall Kenderson             | Showing 1 | to 4 of 4 antrik | i.             |                |                 |                        |                    |                   |                 |               | Previous     | 1 Net        |
|                                 | 1.000     |                  |                |                |                 |                        |                    |                   |                 |               |              |              |

Gambar 28. Form Cek Fisik Kendaraan Form ini adalah form data cek fisik kendaraan yang menampilkan data yang dibuat

| UPPD SAMSAT        |                                                                                                    | ٨ |
|--------------------|----------------------------------------------------------------------------------------------------|---|
| Administrator      | Forms                                                                                                    |   |
| # Dashboard        | Tambah Data Fisik Kendaraan                                                                                                    |   |
| MASTER DATA        | Never Polis                                                                                                    |   |
| atta Pegawai       | -Plih Nopel-                                                                                                    |   |
| atta Masyarakat    | Norra Pendik                                                                                                    |   |
| 🚊 Wight Palak      |                                                                                                    |   |
| R Kendaraan        | KELENGKAPAN KENDARAAN                                                                                                    |   |
| ago Pengguna       | Fungsiltere         Kondhil Rom         Fungsilterepu           OBalk O'Tosk Balk O'Tosk Ada         OBalk O'Tosk Balk O'Tosk Ada         OBalk O'Tosk Balk O'Tosk Ada                                                                                                    |   |
| PEMUTIHAN          | Korellal Gas Blamp Saltuk Pengamen Korellal Splon                                                                                                    |   |
| 🖬 Keringanan Pajak | OBalk O'Tidak Balk O'Tidak Ada O'Balk O'Tidak Balk O'Tidak Ada O'Balk O'Tidak Balk O'Tidak Ada                                                                                                    |   |
| Balli, Nama        | Fungai Weifer         Konstleilillen         P3K           Obaik Ottoin Baik Ottoin Kalk         Obaik Ottoin Baik Ottoin Kalk         Obaik Ottoin Baik Ottoin Ada                                                                                                    |   |
| CokFalkKenderaan   | Donglenik         Segiliga Perguman         Wares Kendurasen           OBaik:         Offdaik Baik:         Offdaik Baik:         Offdaik:         Offdaik:         Daik:         Offdaik:         Daik:         Offdaik:         Daik:         Offdaik:         Daik:         Daik:         Daik:         Daik:         Daik:         Daik:         Daik:         Daik:         Daik:         Daik:         Daik:         Daik:         Daik:         Daik:         Daik:         Daik: </td <td></td> |   |

Gambar 29. Form Input Cek Fisik Kendaraan Form ini adalah form untuk input data cek fisik kendaraan

| Image:         Form:         Image: Image: Im                                     |   |
|----------------------------------------------------------------------------------------------------|---|
| Burnowit         Edit Data Celi Floik Kendaram           Matter solo.         Nonerhal           Implicit         (D1050.0                                                                                                    |   |
| NUITE DED         Nume Phil           Φ         Pagnet         [D.NUILA]           Φ         Pagnet                                                                                                    |   |
| Popul     Popul     P |   |
| د Meneriot NewNeilk<br>۲۰۱۸ ۲۰۱۸ ۲۰۱۸                                                                                                    |   |
| 🛓 Web Pelak                                                                                                    |   |
|                                                                                                    | ۲ |
| KELENGKAPAN KENDARAAN                                                                                                    |   |
| Pengona     Pengona     P |   |
| PEMUTENAN Kondid Gas Buang Sebuk Pergaman Kondid Spion                                                                                                    |   |
| Keringanan Pajak     Walak OTidak Bank OTidak Ada Walak OTidak Bank OTidak Ada Walak OTidak Ada                                                                                                    |   |
| Fungi/Web         Rend5/Bas         P3K                                                                                                    |   |
| Gel Fölk Kondmann     Dongkrak     Segflöge Pengaman     Wärna Kendanan     Obak     OTtala Bak     Witzek Ada     @Bak     OTtala Bak     OTtala Bak     Ottala Ada     Obak     Ottala Ada                                                                                                    |   |

Gambar 30. Form Edit Cek Fisik Kendaraan Form ini adalah form untuk edit data cek fisik kendaraan

| iltor                            | Tanggal                                                                                                    |                                                                                                   |                                                                                                    |                                            |                                                                                                    |                                                                 |                                                                                                    |                                          |
|----------------------------------|----------------------------------------------------------------------------------------------------|---------------------------------------------------------------------------------------------------|----------------------------------------------------------------------------------------------------|--------------------------------------------|----------------------------------------------------------------------------------------------------|-----------------------------------------------------------------|----------------------------------------------------------------------------------------------------|------------------------------------------|
| Tar                              | iggal Awal                                                                                                    | s/d                                                                                               | Tanggal Akhir                                                                                                    |                                            |                                                                                                    |                                                                 |                                                                                                    |                                          |
| TA                               | MPILKAN                                                                                                    |                                                                                                   |                                                                                                    |                                            |                                                                                                    |                                                                 |                                                                                                    |                                          |
|                                  |                                                                                                    |                                                                                                   |                                                                                                    |                                            |                                                                                                    |                                                                 |                                                                                                    |                                          |
| )ata                             | a Keringana                                                                                                    | in Pajak                                                                                          |                                                                                                    |                                            |                                                                                                    |                                                                 |                                                                                                    |                                          |
| emu                              | a Data Keringa                                                                                                    | nan Pajak                                                                                         |                                                                                                    |                                            |                                                                                                    |                                                                 |                                                                                                    |                                          |
| ET/                              | IN DOC                                                                                                    |                                                                                                   |                                                                                                    |                                            |                                                                                                    |                                                                 |                                                                                                    |                                          |
|                                  | ICPDP                                                                                                    |                                                                                                   |                                                                                                    |                                            |                                                                                                    |                                                                 |                                                                                                    |                                          |
| No                               | Tanggal                                                                                                    | Nama                                                                                              | Nopol                                                                                                    | Lama Tunggak                               | РКВ                                                                                                    | Denda                                                           | Total Bayar                                                                                                    | Keterangan                               |
| No<br>1.                         | Tanggal<br>21-09-2022                                                                                                    | Nama<br>Mega Wati                                                                                 | Nopol<br>DA 3628 AJ                                                                                                    | Lama Tunggak                               | РКВ<br>132000                                                                                               | Denda<br>99000                                                  | Total Bayar<br>264000                                                                                               | Keterangan                               |
| No<br>1.<br>2.                   | Tanggal<br>21-09-2022<br>21-09-2022                                                                                                    | Nama<br>Mega Wati<br>Ayu Lestari                                                                  | Nopol<br>DA 3628 AJ<br>DA 3827 AJ                                                                                                   | Lama Tunggak<br>3<br>7                     | РКВ<br>132000<br>152000                                                                                     | Denda<br>99000<br>266000                                        | Total Bayar<br>264000<br>608000                                                                                     | Keterangan<br>-<br>-                     |
| No<br>1.<br>2.<br>3.             | Tanggal           21-09-2022           21-09-2022           21-09-2022                                                                                                    | Nama<br>Mega Wati<br>Ayu Lestari<br>Alifa Humaira                                                 | Nopol           DA 3628 AJ           DA 3827 AJ           DA 3877 AJ                                                                | Lama Tunggak<br>3<br>7<br>2                | РКВ<br>132000<br>152000<br>116000                                                                           | Denda<br>99000<br>266000<br>58000                               | Total Bayar           264000           608000           174000                                                      | Keterangan<br>-<br>-                     |
| No<br>1.<br>2.<br>3.             | Tanggal           21-09-2022           21-09-2022           21-09-2022           21-09-2022           21-09-2022                                                                                     | Nama<br>Mega Wati<br>Ayu Lestari<br>Alifa Humaira<br>Muhammad Rifai                               | Nopol           DA 3628 AJ           DA 3827 AJ           DA 3827 AJ           DA 3827 AJ                                           | Lama Tunggak<br>3<br>7<br>2<br>1           | РКВ<br>132000<br>152000<br>116000<br>2647500                                                                | Denda<br>99000<br>266000<br>58000<br>661875                     | Total Bayar           264000           608000           174000           2647500                                    | Keterangan<br>-<br>-<br>-                |
| No<br>1.<br>2.<br>3.<br>4.<br>5. | Tanggal           21-09-2022           21-09-2022           21-09-2022           21-09-2022           21-09-2022           21-09-2022           21-09-2022                                           | Nama<br>Mega Wati<br>Ayu Lestari<br>Alifa Humaira<br>Muhammad Rifai<br>Invansyah                  | Nopol           DA 3628 AJ           DA 3827 AJ           DA 3877 AJ           DA 3891 AJ           DA 4112 AJ                      | Lama Tunggak<br>3<br>7<br>2<br>1<br>1      | PKB           132000           152000           116000           2647500           2100000                  | Denda<br>99000<br>266000<br>58000<br>661875<br>525000           | Total Bayar           264000           608000           174000           2647500           2100000                  | Keterangan<br>-<br>-<br>-<br>-           |
| No<br>1.<br>2.<br>3.<br>4.<br>5. | Tanggal           21-09-2022           21-09-2022           21-09-2022           21-09-2022           21-09-2022           21-09-2022           21-09-2022           21-09-2022           21-09-2022 | Nama<br>Mega Wati<br>Ayu Lestari<br>Alifa Humaira<br>Muhammad Rifai<br>Invansyah<br>Ahmad Munawar | Nopol           DA 3628 AJ           DA 3827 AJ           DA 3827 AJ           DA 3891 AJ           DA 4112 AJ           DA 4564 AJ | Lama Tunggak<br>3<br>7<br>2<br>1<br>1<br>5 | PKB           132000           152000           116000           2647500           2100000           196000 | Denda<br>99000<br>266000<br>58000<br>661875<br>525000<br>245000 | Total Bayar           264000           608000           174000           2647500           2100000           588000 | Keterangan<br>-<br>-<br>-<br>-<br>-<br>- |

#### Gambar 31. Tampilan Form Filter Tanggal Report

Form ini adalah salah satu form untuk memfilter data sesuai tanggal yang diinginkan untuk dicetak

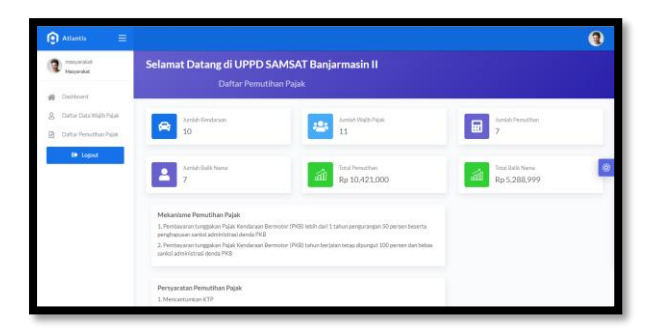

# Gambar 32. Tampilan Form Dasboard Masyarakat

Tampilan *Form Dasboard* Masyarakat merupakan tampilan awal pada saat sistem berhasil mengakses form login, Form Menu ini menampilkan sub-sub menu program untuk pendaftran pemutihan online bagi masyarakat serta menampilkan jumlah data yang tersimpan.

| Mayarakat<br>Mayarakat  | Tambah Data Pemutihan |  |
|-------------------------|-----------------------|--|
| # Dashboard             | Pith Nepol            |  |
| Daftar Data Wigib Pojak | -Plih Nepol-          |  |
| Datar Penuthen Pajak    | NarusParilk           |  |
| _                       |                       |  |
| le Logout               | Nomor Telpon          |  |
|                         | Telon.,               |  |
|                         |                       |  |
|                         | Ensi                  |  |
|                         | brail_                |  |
|                         |                       |  |
|                         | Submit Batal          |  |
|                         |                       |  |

Gambar 33. Tampilan Form Daftar Online Wajib Pajak

Form ini adalah form tahap pertama pendaftaran pemutihan keringanan pajak online yaitu mendaftarkan data wajib pajak yang melakukan pemutihan keringanan pajak.

| Atlantis 🛛 🗧                                                                              |                       | 3 |
|-------------------------------------------------------------------------------------------|-----------------------|---|
| Repealed Manyarakat                                                                       | Tambah Data Pemutihan |   |
| Dattor Data Weijb Pejak     Dattor Data Weijb Pejak     Dattor Perusthen Pejak     torpot | Unorme                | ۲ |
|                                                                                           | pla                   |   |
|                                                                                           | Lana Tanggabhatan     |   |
|                                                                                           | Keterangan            |   |
|                                                                                           |                       |   |

# Gambar 34. Tampilan Form Daftar Online Keringanan Pajak

Form ini adalah tahap kedua dari pendaftaran online pemutihan keringanan pajak yaitu mengisi data kendaraan

| 0     | Atlantis 🗮               |                                          |                          | 3                |
|-------|--------------------------|------------------------------------------|--------------------------|------------------|
| 3     | pimpinan<br>Pinginan     | Selamat Datang di Aplikasi Pemutihan Paj | jak UPPD SAMSAT Banjarma | sin II           |
| *     | Dashboard                |                                          |                          |                  |
| REPOR | RT                       |                                          | Less Wells Date          | Justin Denselber |
| 0     | Dana Masuk Pajak         | A 10                                     | 11                       | 7                |
| 0     | Dana Masuk Ballit Nama   |                                          |                          |                  |
| 0     | Status Keringanan Pajak  | Arriah Balik Nama                        | Total Pernutihan         | Total Ballk Nama |
| 0     | Status Balik Nama        |                                          | Rp 10,421,000            | Rp 5,288,999     |
| 0     | lumlah Motor Bayar Pajak |                                          |                          |                  |
| 0     | Jumlah Mobil Bayar Pajak |                                          |                          |                  |
| 0     | Serah Terima Pemutihan   |                                          |                          |                  |
| 0     | Jatuh Tempo Piĝak        |                                          |                          |                  |
| 0     | Jumlah Daftar Online     |                                          |                          |                  |
| A I   | Status Dafter Online     |                                          |                          |                  |

Gambar 35. Tampilan Form Dasboard Pimpinan

Tampilan *Form Dasboard* Pimpinan merupakan tampilan awal pada saat sistem berhasil mengakses form login, Form Menu ini menampilkan sub-sub menu program untuk kehalaman yang diinginkan serta menampilkan jumlah data yang tersimpan.

| ilter                      | Tanggal                                                                                        |                                                                                           |                                                                                                    |                       |                                                                                               |                                                                                                    |                                                            |                                     |
|----------------------------|------------------------------------------------------------------------------------------------|-------------------------------------------------------------------------------------------|----------------------------------------------------------------------------------------------------|-----------------------|-----------------------------------------------------------------------------------------------|----------------------------------------------------------------------------------------------------|------------------------------------------------------------|-------------------------------------|
| Tar                        | iggal Awal                                                                                     | s/d                                                                                       | Tanggal Akhir                                                                                                    |                       |                                                                                               |                                                                                                    |                                                            |                                     |
| TA                         | MPILKAN                                                                                        |                                                                                           |                                                                                                    |                       |                                                                                               |                                                                                                    |                                                            |                                     |
|                            |                                                                                                |                                                                                           |                                                                                                    |                       |                                                                                               |                                                                                                    |                                                            |                                     |
|                            | Variana                                                                                        | - Deiele                                                                                  |                                                                                                    |                       |                                                                                               |                                                                                                    |                                                            |                                     |
| at                         | a Keringana                                                                                    | in Pajak                                                                                  |                                                                                                    |                       |                                                                                               |                                                                                                    |                                                            |                                     |
| em                         | ia Data Keringa                                                                                | nan Pajak                                                                                 |                                                                                                    |                       |                                                                                               |                                                                                                    |                                                            |                                     |
| ET/                        | K PDF                                                                                          |                                                                                           |                                                                                                    |                       |                                                                                               |                                                                                                    |                                                            |                                     |
| N-                         | Tanggal                                                                                        | Nama                                                                                      | Nonal                                                                                                    | 1                     | DIVD                                                                                          |                                                                                                    |                                                            |                                     |
| NO                         | ranggar                                                                                        | Marria                                                                                    | норы                                                                                                    | Lama Tunggak          | PKB                                                                                           | Denda                                                                                                    | lotal Bayar                                                | Keterangan                          |
| 1.                         | 21-09-2022                                                                                     | Mega Wati                                                                                 | DA 3628 AJ                                                                                                    | 3                     | 132000                                                                                        | 99000                                                                                                    | 264000                                                     | Keterangan                          |
| 1.                         | 21-09-2022<br>21-09-2022                                                                       | Mega Wati<br>Ayu Lestari                                                                  | DA 3628 AJ<br>DA 3827 AJ                                                                                                    | з<br>7                | 132000<br>152000                                                                              | 99000<br>266000                                                                                           | 264000<br>608000                                           | Keterangan<br>-                     |
| 1.<br>2.<br>3.             | 21-09-2022<br>21-09-2022<br>21-09-2022                                                         | Mega Wati<br>Ayu Lestari<br>Alifa Humaira                                                 | DA 3628 AJ<br>DA 3827 AJ<br>DA 3877 AJ                                                                                               | 2                     | 132000<br>152000<br>116000                                                                    | Denda<br>99000<br>266000<br>58000                                                                         | 264000<br>608000<br>174000                                 | Keterangan<br>-<br>-                |
| 1.<br>2.<br>3.<br>4.       | 21-09-2022<br>21-09-2022<br>21-09-2022<br>21-09-2022                                           | Mega Wati<br>Ayu Lestari<br>Alifa Humaira<br>Muhammad Rifai                               | DA 3628 AJ<br>DA 3827 AJ<br>DA 3877 AJ<br>DA 3891 AJ                                                                                 | 2<br>1                | 132000<br>152000<br>116000<br>2647500                                                         | Denda<br>99000<br>266000<br>58000<br>661875                                                               | 264000<br>608000<br>174000<br>2647500                      | Keterangan                          |
| 1.<br>2.<br>3.<br>4.<br>5. | 21-09-2022<br>21-09-2022<br>21-09-2022<br>21-09-2022<br>21-09-2022                             | Mega Wati<br>Ayu Lestari<br>Alifa Humaira<br>Muhammad Rifai<br>Irwansyah                  | DA 3628 AJ<br>DA 3628 AJ<br>DA 3827 AJ<br>DA 3877 AJ<br>DA 3891 AJ<br>DA 4112 AJ                                                     | 3<br>7<br>2<br>1<br>1 | 132000           152000           116000           2647500           2100000                  | Denda           99000           266000           58000           661875           525000                  | 264000<br>608000<br>174000<br>2647500<br>2100000           | Keterangan                          |
| 1.<br>2.<br>3.<br>4.<br>5. | 21-09-2022<br>21-09-2022<br>21-09-2022<br>21-09-2022<br>21-09-2022<br>21-09-2022<br>21-09-2022 | Mega Wati<br>Ayu Lestari<br>Alifa Humaira<br>Muhammad Rifai<br>Irwansyah<br>Ahmad Munawar | Nopoli           DA 3628 AJ           DA 3827 AJ           DA 3877 AJ           DA 3891 AJ           DA 4112 AJ           DA 4564 AJ | 2<br>1<br>5           | 132000           152000           116000           2647500           2100000           196000 | Uenda           99000           266000           58000           661875           525000           245000 | 264000<br>608000<br>174000<br>2647500<br>2100000<br>588000 | Keterangan<br>-<br>-<br>-<br>-<br>- |

Gambar 36. Tampilan Form Filter Tanggal Report

Form ini adalah salah satu form untuk memfilter data sesuai tanggal yang diinginkan untuk dicetak

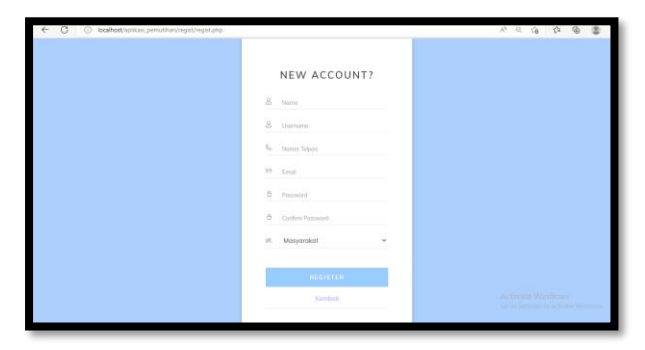

#### Gambar 37. Tampilan Form Registrasi

Form ini adalah form registrasi khusus masyarakat yang belum mempunyai akun untuk membuat akun baru sehingga bisa login keaplikasi pemutihan untuk mendaftar pemutihan keringanan pajak online.

|       | LAPOKAN DANA M | ASUK KESELURUH<br>Semua Data Kering<br>Kamis 22 Septem | IAN DARI KERIN<br>anan Pajak<br>ber 2022 | IGANAN PAJAK |  |
|-------|----------------|--------------------------------------------------------|------------------------------------------|--------------|--|
| No    | Tanggal        | Nopol                                                  | Tunggakan                                | Total Bayar  |  |
| 1.    | 21-09-2022     | DA 3628 AJ                                             | 3                                        | 264000       |  |
| 2.    | 21-09-2022     | DA 3827 AJ                                             | 7                                        | 608000       |  |
| з.    | 21-09-2022     | DA 3877 AJ                                             | 2                                        | 174000       |  |
| 4.    | 21-09-2022     | DA 3891 AJ                                             | 1                                        | 2647500      |  |
| 5.    | 21-09-2022     | DA 4112 AJ                                             | 1                                        | 2100000      |  |
| 6.    | 21-09-2022     | DA 4564 AJ                                             | 5                                        | 588000       |  |
| 7.    | 21-09-2022     | DA 5463 AJ                                             | 2                                        | 4039500      |  |
| Total |                |                                                        |                                          | Rp. 10421000 |  |

Gambar 38. Tampilan Cetak Laporan Dana Masuk Keseluruhan Dari Keringanan Pajak

Tampilan form laporan dana masuk keseluruhan dari keringanan pajak adalah laporan yang berisi data yang status pajaknya sudah dibayar oleh wajib pajak

| 22/09/22 15:47 |            | PEMERINT/<br>UNIT PELAYAN<br>Jl. Brig, Jend. H. Has | Catak Lapons<br>AH PROVINSI KAL<br>NAN PENDAP!<br>BANJARMA!<br>an Basri RT.1 RW.1 No. | IMANTAN SEL<br>ATAN DAER<br>SIN II<br>07 Banjarmasin Kos | ATAN<br>AH(UPPD)<br>de Pos 70123 |           |
|----------------|------------|-----------------------------------------------------|---------------------------------------------------------------------------------------|----------------------------------------------------------|----------------------------------|-----------|
|                | DATA LAP   | ORAN DANA MASU<br>Semu<br>Kamis                     | UK KESELURUH<br>a Data Balik Nama<br>22 September 2022                                | IAN DARI B                                               | ALIK NAMA                        |           |
| No             | Tanggal    | Nama                                                | Nopol                                                                                 | РКВ                                                      | Biaya Balik Nama                 |           |
| 1.             | 22-09-2022 | Muhammad Rifai                                      | DA 3891 AJ                                                                            | 2647500                                                  | 1765000                          |           |
| 2.             | 22-09-2022 | Alifa Humaira                                       | DA 3877 AJ                                                                            | 116000                                                   | 77333                            |           |
| з.             | 22-09-2022 | Ayu Lestari                                         | DA 3827 AJ                                                                            | 152000                                                   | 101333                           |           |
| 4.             | 22-09-2022 | Mega Wati                                           | DA 3628 AJ                                                                            | 132000                                                   | 88000                            |           |
| 5.             | 22-09-2022 | Hendra                                              | DA 3355 AJ                                                                            | 2153000                                                  | 1435333                          |           |
| 6.             | 22-09-2022 | Muthia Nurhaliza                                    | DA 2589 AJ                                                                            | 2558000                                                  | 1705333                          |           |
| 7.             | 22-09-2022 | Firdaus                                             | DA 1455 AJ                                                                            | 175000                                                   | 116667                           |           |
| Total          |            |                                                     |                                                                                       |                                                          | Rp. 5288999                      |           |
|                |            |                                                     |                                                                                       |                                                          | Pit. KEPALA UPPD BANJAR          | RMASIN II |
|                |            |                                                     |                                                                                       |                                                          | H. Rudy Indrawan Baktie, S.      | Sos. MM   |

Gambar 39. Tampilan Cetak Laporan Dana Masuk Keseluruhan Dari Balik Nama

Tampilan form laporan dana masuk keseluruhan dari balik nama adalah laporan yang berisi data yang status kepemilikannya sudah berubah kepemilikan baru

|         | www.       | Jl. Brig. Jend   | ISAINJAR<br>I. H. Hasan Basri RT. I RW<br>DASARKAN STAT<br>Semua Data Pemutih<br>Kamis 22 September 2 | TUS KERING | sin Kode Pos 70123 |                  |
|---------|------------|------------------|----------------------------------------------------------------------------------------------------|------------|--------------------|------------------|
| No      | Tanggal    | Nama             | Nopol                                                                                                 | Tunggakan  | Total Bayar        | Status Bayar     |
| 1.      | 21-09-2022 | Thea Waty        | DA 3628 AJ                                                                                            | 3          | 264000             | Sudah Bayar      |
| 2.      | 21-09-2022 | Ayu Vetera       | DA 3827 AJ                                                                                            | 7          | 608000             | Sudah Bayar      |
| 3.      | 21-09-2022 | Siti Mualipah    | DA 3877 AJ                                                                                            | 2          | 174000             | Sudah Bayar      |
| 4.      | 21-09-2022 | Muhammad Noor    | DA 3891 AJ                                                                                            | 1          | 2647500            | Sudah Bayar      |
| 5.      | 21-09-2022 | Iwan Supriadi    | DA 4112 AJ                                                                                            | 1          | 2100000            | Sudah Bayar      |
| 6.      | 21-09-2022 | Ahmad Baihaqi    | DA 4564 AJ                                                                                            | 5          | 588000             | Sudah Bayar      |
| 7.      | 21-09-2022 | Muhammad Noval   | DA 5463 AJ                                                                                            | 2          | 4039500            | Sudah Bayar      |
| 8.      | 21-09-2022 | Fatmawati        | DA 3355 AJ                                                                                            | 5          | 6459000            | Belum            |
| 9.      | 21-09-2022 | Nurmaya Ilairika | DA 2589 AJ                                                                                            | 4          | 6395000            | Belum            |
| 10.     | 21-09-2022 | Firdaus          | DA 1455 AJ                                                                                            | 2          | 262500             | Belum            |
| Total S | udah Bayar |                  |                                                                                                    |            |                    |                  |
| Total B | elum Bayar |                  |                                                                                                    |            |                    |                  |
| Total B | elum Bayar |                  |                                                                                                    |            | Pil. KEPALA        | UPPD BANJARMASIN |

Gambar 40. Tampilan Cetak Laporan Berdasarkan Status Keringanan Pajak

Tampilan form laporan berdasarkan status keringanan pajak adalah laporan yang berisi data yang status pajaknya belum ataupun sudah dibayar oleh wajib pajak

|       |                 | UN<br>J          | PEMERINTAH P<br>IT PELAYANAN<br>B/<br>I. Brig. Jend. H. Hasan Ba<br>DRAN BERDASA | ROVINSI KALI<br>PENDAPA<br>NJARMAS<br>ri R1 RW.1 No. 0<br>RKAN STAT | MANTAN SI<br>TAN DAE<br>IN II<br>17 Banjarmasin<br>US BALIK | ELATAN<br>CRAH(UP<br>Kode Pos 7012 | <b>PD)</b><br>3     |
|-------|-----------------|------------------|----------------------------------------------------------------------------------|---------------------------------------------------------------------|-------------------------------------------------------------|------------------------------------|---------------------|
|       |                 |                  | Kamis 22 Se                                                                      | ptember 2022                                                        |                                                             |                                    |                     |
| No    | Tanggal         | Nama Pemilik     | Pemilik Awal                                                                     | Nopol                                                               | РКВ                                                         | Biaya                              | Status Balik Nama   |
| 1.    | 22-09-2022      | Muhammad Rifai   | Muhammad Noor                                                                    | DA 3891 AJ                                                          | 2647500                                                     | 1,765,000                          | Sudah               |
| 2.    | 22-09-2022      | Alifa Humaira    | Siti Mualipah                                                                    | DA 3877 AJ                                                          | 116000                                                      | 77,333                             | Sudah               |
| З.    | 22-09-2022      | Ayu Lestari      | Ayu Vetera                                                                       | DA 3827 AJ                                                          | 152000                                                      | 101,333                            | Sudah               |
| 4.    | 22-09-2022      | Mega Wati        | Thea Waty                                                                        | DA 3628 AJ                                                          | 132000                                                      | 88,000                             | Sudah               |
| 5.    | 22-09-2022      | Hendra           | Fatmawati                                                                        | DA 3355 AJ                                                          | 2153000                                                     | 1,435,333                          | Sudah               |
| 6.    | 22-09-2022      | Muthia Nurhaliza | Nurmaya Ilairika                                                                 | DA 2589 AJ                                                          | 2558000                                                     | 1,705,333                          | Sudah               |
| 7.    | 22-09-2022      | Firdaus          | Miranda                                                                          | DA 1455 AJ                                                          | 175000                                                      | 116,667                            | Sudah               |
| 8.    | 22-09-2022      | Naupal           | Muhammad Noval                                                                   | DA 5463 AJ                                                          | 2693000                                                     | 1,795,333                          | Belum               |
| 9.    | 22-09-2022      | Ahmad Munawar    | Ahmad Baihaqi                                                                    | DA 4564 AJ                                                          | 196000                                                      | 130,667                            | Belum               |
| 10.   | 22-09-2022      | Irwansyah        | Iwan Supriadi                                                                    | DA 4112 AJ                                                          | 2100000                                                     | 1,400,000                          | Belum               |
| Total | Sudah Balik Nar | ma               |                                                                                  |                                                                     |                                                             |                                    | 7                   |
| Total | Belum Balik Nar | ma               |                                                                                  |                                                                     |                                                             |                                    | 3                   |
|       |                 |                  |                                                                                  |                                                                     |                                                             | Pit. KEP/                          | ALA UPPD BANJARMASI |

Gambar 41. Tampilan Cetak Laporan Berdasarkan Status Balik Nama

Tampilan form laporan berdasarkan status balik nama adalah laporan yang berisi data yang status kepemilikannya sudah berubah ataupun belum kepemilikan baru

|         | LAPORAN JUMLAH KENDARAAN KATEGORI JENIS MOTOR BAYAR PAJAK<br>Semua bata Pemulihan<br>Kamis 2 September 2022 |               |            |       |           |             |              |  |  |  |
|---------|----------------------------------------------------------------------------------------------------|---------------|------------|-------|-----------|-------------|--------------|--|--|--|
| No      | Tanggal                                                                                                    | Nama          | Nopol      | Jenis | Tunggakan | Total Bayar | Status Bayar |  |  |  |
| 1.      | 21-09-2022                                                                                                  | Thea Waty     | DA 3628 AJ | Motor | 3         | 264000      | Sudah Bayar  |  |  |  |
| 2.      | 21-09-2022                                                                                                  | Ayu Vetera    | DA 3827 AJ | Motor | 7         | 608000      | Sudah Bayar  |  |  |  |
| 3.      | 21-09-2022                                                                                                  | Siti Mualipah | DA 3877 AJ | Motor | 2         | 174000      | Sudah Bayar  |  |  |  |
| 4.      | 21-09-2022                                                                                                  | Ahmad Baihaqi | DA 4564 AJ | Motor | 5         | 588000      | Sudah Bayar  |  |  |  |
| 5.      | 21-09-2022                                                                                                  | Firdaus       | DA 1455 AJ | Motor | 2         | 262500      | Belum        |  |  |  |
| Total P | Kendaraan                                                                                                   |               |            |       |           |             |              |  |  |  |

Gambar 42. Tampilan Cetak Laporan Jumlah Kendaraan Kategori Jenis Motor Bayar Pajak

Tampilan form laporan jumlah kendaraan kategori jenis motor bayar pajak adalah laporan yang berisi data khusus jenis kendaraan motor yang statusnya sudah melakukan pembayaran pajak

|         | LAPO       | UNIT I<br>JI. Bri<br>ORAN JUMLAH KE | PELAYANAN F<br>BAN<br>g. Jend. H. Hasan Basri I<br>NDARAAN KAT<br>Semua Data F<br>Kamia 22 Sentu | PENDAP<br>JARMA<br>KT. I RW. I No<br>FEGORI . | ATAN DAE<br>SIN II<br>.07 Banjarmasin b | RAH(UPPD)<br>Kode Pos 70123 | AK                 |
|---------|------------|-------------------------------------|--------------------------------------------------------------------------------------------------|-----------------------------------------------|-----------------------------------------|-----------------------------|--------------------|
| No      | Tanggal    | Nama                                | Nopol                                                                                            | Jenis                                         | Tunggakan                               | Total Bayar                 | Status Bayar       |
| 1.      | 21-09-2022 | Muhammad Noor                       | DA 3891 AJ                                                                                       | Mobil                                         | 1                                       | 2647500                     | Sudah Bayar        |
| 2.      | 21-09-2022 | Iwan Supriadi                       | DA 4112 AJ                                                                                       | Mobil                                         | 1                                       | 2100000                     | Sudah Bayar        |
| з.      | 21-09-2022 | Muhammad Noval                      | DA 5463 AJ                                                                                       | Mobil                                         | 2                                       | 4039500                     | Sudah Bayar        |
| 4.      | 21-09-2022 | Fatmawati                           | DA 3355 AJ                                                                                       | Mobil                                         | 5                                       | 6459000                     | Belum              |
| 5.      | 21-09-2022 | Nurmaya Ilairika                    | DA 2589 AJ                                                                                       | Mobil                                         | 4                                       | 6395000                     | Belum              |
| Total B | Cendaraan  |                                     |                                                                                                  |                                               |                                         |                             | 5                  |
|         |            |                                     |                                                                                                  |                                               |                                         | Pit. KEPALA UF              | PD BANJARMASIN     |
|         |            |                                     |                                                                                                  |                                               |                                         | H Rudy Indray               | an Baktie S Sos Mi |

Gambar 43. Tampilan Cetak Laporan Jumlah Kendaraan Kategori Jenis Mobil Bayar Pajak

Tampilan form laporan jumlah kendaraan kategori jenis mobil bayar pajak adalah laporan yang berisi data khusus jenis kendaraan mobil yang statusnya sudah melakukan pembayaran pajak

| 200922 19.0 | U<br>BERITA | Celle Lapore<br>PEMERINTAH PROVINSI KAI<br>JUNIT PELAYANAN PENDAP?<br>BANJARMA<br>JI, Brig, Jend, H. Hasan Basri RT. I RW. I No.<br>A ACARA SERAH TERIMA UAN<br>UPPO SAMSAT BANJABMASIN II TAH | IMANTAN SELAT<br>XTAN DAERA<br>SIN II<br>07 Banjarmasin Kode l<br>NG PEMUTIHA<br>UN 2022 | AN<br>H(UPPD)<br>Pos 70123<br>N                                       |
|-------------|-------------|----------------------------------------------------------------------------------------------------|------------------------------------------------------------------------------------------|-----------------------------------------------------------------------|
|             |             | Kamis 22 September 2022                                                                                                    |                                                                                          | 1                                                                     |
|             | No          | Deskripsi                                                                                                    | Jumlah                                                                                   | _                                                                     |
|             | 1           | Penghasilan Keringanan Pajak                                                                                                    | Rp. 10421000                                                                             |                                                                       |
|             | 2           | Penghasilan Balik Nama                                                                                                    | Rp. 5288999                                                                              |                                                                       |
|             |             | Total                                                                                                    | Rp. 15709999                                                                             |                                                                       |
|             |             |                                                                                                    | F                                                                                        | YI. KEPALA UPPD BANJARMASIN II<br>H. Rudy Indrawan Baktie, S. Sos. MM |

Gambar 44. Tampilan Cetak Laporan Serah Terima Pemutihan

Tampilan form laporan serah terima pemutihan adalah laporan yang berisi data pemutihan keringanan pajak dan balik nama yang statusnya sudah dibayar oleh wajib pajak

|       | UNIT<br>J. B<br>LAPORAN | PEMERINTAH PR<br>PELAYANAN<br>BAJ<br>rig. Jend. H. Hasan Basri<br>TANGGAL JATU<br>PPD SAMAST BAT | Cuta Layoun<br>OVINSI KALIMAN<br>PENDAPATAN<br>NJARMASIN II<br>RT.I RW.I No. 07 Banju<br>JH TEMPO WA<br>MASIN II TAHUN 2022<br>tahun 2023 | TAN SELATAN<br>DAERAH(UP<br>I<br>Irrmasin Kode Pos 7012<br>JIB PAJAK | <b>PD)</b><br>3 |
|-------|-------------------------|--------------------------------------------------------------------------------------------------|----------------------------------------------------------------------------------------------------|----------------------------------------------------------------------|-----------------|
| No    | Nama Wajib Pajak        | Nomor Polisi                                                                                     | Jatuh Tempo                                                                                                    | Tunggakan                                                            | РКВ             |
| 1     | Mega Wati               | DA 3628 AJ                                                                                       | 01/01/2019                                                                                                    | 3                                                                    | 132000          |
| 2     | Ayu Lestari             | DA 3827 AJ                                                                                       | 01/01/2015                                                                                                    | 7                                                                    | 152000          |
| 3     | Alifa Humaira           | DA 3877 AJ                                                                                       | 01/01/2020                                                                                                    | 2                                                                    | 116000          |
| 4     | Ahmad Munawar           | DA 4564 AJ                                                                                       | 01/01/2017                                                                                                    | 5                                                                    | 196000          |
| 5     | Irwansyah               | DA 4112 AJ                                                                                       | 01/01/2021                                                                                                    | 1                                                                    | 2100000         |
| 6     | Muhammad Rifai          | DA 3891 AJ                                                                                       | 01/01/2021                                                                                                    | 1                                                                    | 2647500         |
| 7     | Naupal                  | DA 5463 AJ                                                                                       | 01/01/2020                                                                                                    | 2                                                                    | 2693000         |
| 8     | Hendra                  | DA 3355 AJ                                                                                       | 20/05/2017                                                                                                    | 5                                                                    | 2153000         |
| 9     | Muthia Nurhaliza        | DA 2589 AJ                                                                                       | 20/01/2018                                                                                                    | 4                                                                    | 2558000         |
| 10    | Firdaus                 | DA 1455 AJ                                                                                       | 20/09/2020                                                                                                    | 2                                                                    | 175000          |
| 11    | Dewi Miati              | DA 1445 AJ                                                                                       | 07/12/2019                                                                                                    | 2                                                                    | 264000          |
| 12    | Irda Damayanti          | DA 1212 AJ                                                                                       | 07/12/2018                                                                                                    | 3                                                                    | 262000          |
| Total |                         |                                                                                                  |                                                                                                    |                                                                      | 12              |
|       |                         |                                                                                                  |                                                                                                    | Pit. KEPA                                                            | ALA UPPD BANJ/  |
|       |                         |                                                                                                  |                                                                                                    | Pit. KEP/<br><u>H. Rudy</u>                                          | ALA UPPD BAN    |

# Gambar 45. Tampilan Cetak Laporan Tanggal Jatoh Tempo Pajak

Tampilan form laporan tanggal jatuh tempo pajak adalah laporan yang berisi data tanggal jatuh tempo bayar pajak yang harus dibayar oleh wajib pajak

| Tanggal<br>07-10-2022 | Username   | Nopol      |                        |                                                       |
|-----------------------|------------|------------|------------------------|-------------------------------------------------------|
| 07-10-2022            |            |            | Biaya                  |                                                       |
|                       | masyarakat | DA 2589 AJ | 6395000                |                                                       |
| 07-10-2022            | masyarakat | DA 1455 AJ | 262500                 |                                                       |
| 07-10-2022            | Justin     | DA 1445 AJ | 396000                 |                                                       |
| 07-10-2022            | kiara      | DA 1212 AJ | 524000                 |                                                       |
| iftar                 |            |            | 4                      |                                                       |
| 07-10-2022            | kiara      | DA 1212 AJ | 4 PIL KEPALA UPPD BANJ | JARMASIN II                                           |
|                       |            |            |                        | PIL KEPALA UPPO BAN.<br><u>H. Rudy Indrawan Bakte</u> |

# Gambar 46. Tampilan Cetak Laporan Daftar Pemutihan Pajak Online

Tampilan form laporan daftar pemutihan online adalah laporan yang berisi data pemutihan yang didaftar secara langsung menggunakan akun masyarakat

|    | UNIT PELAYANAN PENDAPATAN DAERAH(UPPD)<br>BANJARMASIN II<br>J. Bog. Jend. H. Hasan Bori RT I RW. No. 07 Banjarmanin Kode Pos 70123 |                                 |                                                             |                  |                |  |  |  |  |
|----|----------------------------------------------------------------------------------------------------|---------------------------------|-------------------------------------------------------------|------------------|----------------|--|--|--|--|
|    | LAPORA                                                                                                    | N STATUS DAF<br>Semua I<br>Juma | TAR PEMUTIHA<br>Data Keringanan Pajak<br>at 07 Oktober 2022 | AN PAJAK (       | ONLINE         |  |  |  |  |
| No | Tanggal                                                                                                    | Username                        | Nopol                                                       | Biaya            | Status Bayar   |  |  |  |  |
| 1. | 07-10-2022                                                                                                    | masyarakat                      | DA 2589 AJ                                                  | 6395000          | Sudah Bayar    |  |  |  |  |
| 2. | 07-10-2022                                                                                                    | masyarakat                      | DA 1455 AJ                                                  | 262500           | Sudah Bayar    |  |  |  |  |
| 3. | 07-10-2022                                                                                                    | Justin                          | DA 1445 AJ                                                  | 396000           | Belum          |  |  |  |  |
| 4. | 07-10-2022                                                                                                    | kiara                           | DA 1212 AJ                                                  | 524000           | Belum          |  |  |  |  |
| 3. | 07-10-2022<br>07-10-2022                                                                                                    | Justin<br>kiara                 | DA 1445 AJ                                                  | 396000<br>524000 | Belum<br>Belum |  |  |  |  |

#### Gambar 47. Tampilan Cetak Laporan Status Daftar Pemutihan Pajak Online

Tampilan form laporan status pemutihan pajak online adalah laporan yang berisi data pemutihan yang statusnya sudah ataupun belum diproses admin sudah dibayar atau belum dibayar oleh wajib pajak

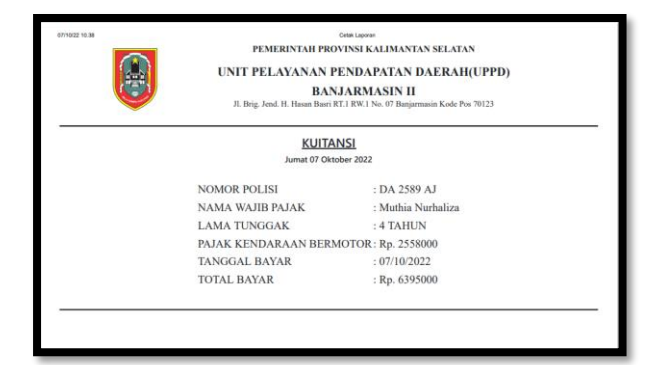

# Gambar 48. Tampilan Cetak Kwitansi Pemutihan Pajak

Ini adalah tampilan form cetak kwitansi pembayaran pemutihan pajak

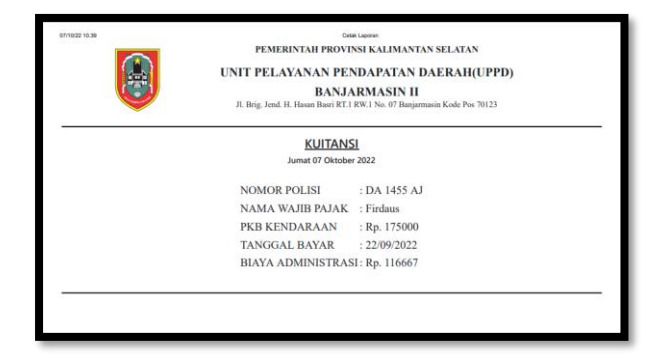

#### Gambar 49. Tampilan Cetak Kwitansi Balik Nama

Ini adalah tampilan form cetak kwitansi pembayaran balik nama

| NO             | MOR POLISI: DA 3628 AJ                                                                   | PE<br>UNIT PE<br>Jl. Brig. J<br>E<br>UPPD | MERINTAH PR<br>LAYANAN<br>BA<br>end. H. Hasan Base<br>DATA FISIK I<br>SAMSAT BANJAJ<br>Jumat 07 O | Const<br>COVINS<br>PENS<br>NJAI<br>I RT.1 R<br>CEND<br>MASIN<br>Ktober S | Apana<br>H KALIMANTAN SEL<br>DAPATAN DAER<br>EMASIN II<br>W.1 No. 07 Banjarmasin Ko<br>ARAAN<br>II TAHUN 2022<br>022 | ATAN<br>AH(UPPD)<br>de Pos 70123 |                                         |
|----------------|------------------------------------------------------------------------------------------|-------------------------------------------|---------------------------------------------------------------------------------------------------|--------------------------------------------------------------------------|----------------------------------------------------------------------------------------------------|----------------------------------|-----------------------------------------|
| KELE           | ENGKAPAN KENDARAAN                                                                       |                                           |                                                                                                   |                                                                          |                                                                                                    |                                  |                                         |
| 1              | Fungsi Rem<br>Fungsi Lampu<br>Sabuk Pengaman<br>Fungsi Wefer<br>P3K<br>Segitiga Pengaman |                                           | Baik<br>Baik<br>Baik<br>Baik<br>Tidak Ada                                                         |                                                                          | Kondisi Rem<br>Kondisi Gas Buang                                                                                     |                                  | Baik                                    |
| 2              |                                                                                          |                                           |                                                                                                   |                                                                          |                                                                                                    |                                  | Baik                                    |
| 3              |                                                                                          |                                           |                                                                                                   |                                                                          | Kondisi Spion                                                                                                    |                                  | Baik<br>Baik<br>Tidak Ada<br>Tidak Baik |
| 4              |                                                                                          |                                           |                                                                                                   |                                                                          | 11     Kondisi Ban       12     Dongkrak                                                                             | 8                                |                                         |
| 5              |                                                                                          |                                           |                                                                                                   |                                                                          |                                                                                                    |                                  |                                         |
| 6              |                                                                                          |                                           |                                                                                                   | 13                                                                       | Warna Kendaraan<br>Kondisi Ban Serep                                                                                 |                                  |                                         |
| 7              | Spidometer                                                                               | Baik                                      | Baik                                                                                              |                                                                          |                                                                                                    |                                  | Baik                                    |
| <b>TRA</b> 1 2 | NSMISI<br>Handle Porsneling<br>Kopling                                                   |                                           | Baik<br>Baik                                                                                      |                                                                          |                                                                                                    |                                  |                                         |
| 3              | Suspense                                                                                 |                                           | Baik                                                                                              |                                                                          |                                                                                                    |                                  |                                         |
| 4              |                                                                                          |                                           | Baik                                                                                              |                                                                          |                                                                                                    |                                  |                                         |
| 3              | Suspense<br>Rem                                                                          |                                           | Baik<br>Baik                                                                                      |                                                                          |                                                                                                    | Pit. KEPALA U                    | PPD BANJARM/                            |
|                |                                                                                          |                                           |                                                                                                   |                                                                          |                                                                                                    |                                  |                                         |

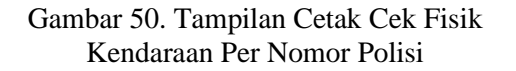

Tampilan form cetak data fisik kendaraan adalah data hasil fisik kendaraan untuk salah satu persyaratan untuk melakukan balik nama

#### **KESIMPULAN DAN SARAN**

Berdasarkan hasil analisis, perancangan dan pengujian terhadap Aplikasi Layanan Pemutihan Dan Keringanan Pajak Berbasis Web pada UPPD SAMSAT Banjarmasin II, maka dapat diambil kesimpulan sebagai berikut :

- 1. Sistem ini dirancang untuk dapat memecahkan masalah dan dapat membangun aplikasi berbasis komputer yang baik dan efisien.
- 2. Sistem ini dirancang agar tidak menggunakan kertas penetapan dan hitung manual lagi, sehingga mempercepat kerja pegawai yang bertanggung jawab dalam melayani pemutihan.
- 3. Dengan adanya sistem ini kemungkinan salah hitung akan berkurang karena aplikasi sudah otomatis menghitung.
- 4. Melalui sistem ini data dapat tersimpan dengan baik dalam database secara komputerisasi dan mempercepat proses pencarian arsip apabila diperlukan.

5. Arsip tersimpan aman dan mengurangi kemungkinan hilang.

Mempermudah masyarakat yang ingin mendaftar pemutihan secara online dan pengecekan biaya pemutihan.

Dalam penelitian ini tidak lepas dari kekurangan baik secara penulisan maupun dari segi pembuatan program sehingga diharapkan dengan adanya saran ini dapat dikembangkan lagi dalam layanan pemutihan pada uppd samsat banjarmasin ii yang lebih baik kedepannya :

- 1. Disarankan untuk membuat email otomatis untuk memperingatkan tenggat waktu bayar pajak
- 2. Disarankan untuk membuat aplikasi multi kantor agar data tiap kantor samsat terhubung.
- 3. Disarankan pengembangan selanjutnya aplikasi ini memiliki fitur scanner agar data tidak ditulis manual.
- 4. Disarankan menambahkan fitur *geolocation* agar dapat mengetahui di mana letak aplikasi yang digunakan berada.
- 5. Disarankan aplikasi ini ditambahkan fitur *sms Gateway*.

# DAFTAR PUSTAKA

- [1]. Arifkha. (2021, 12 07). *Model Waterfall : Tahapan Pengembangan Perangkat Lunak*. Retrieved from https://swissjava.com/model-waterfall/
- [2]. Ferry, W. (2017). Pengaruh Pemutihan Pajak dan Kesadaran Wajib Pajak Terhadap Kepatuhan Wajib Pajak Dalam Membayar Pajak Kendaraan Bermotor di Kota Palembang. Jurnal Keuangan dan Bisnis, 21.
- [3]. Mulyawan, A. (Juni 2016 Vol. 10 No. 1, 30-39). Aplikasi Pembayaran Pajak Kendaraan Bermotor Online Berbasis Web (Studi Kasus Di Samsat Soerang Kab.Bandung). Jurnal Computech & Bisnis, 10.

- [4]. Nugroho, B. (2013). Dasar Pemprograman Web PHP - MySQL dengan Dreamweaver. Yogyakarta: PENERBIT GAVA MEDIA.
- [5]. Pricillia, T. (2021). Perbandingan Metode Pengembangan Perangkat Lunak (Waterfall, Prototypr, RAD). *Majalah Ilmiah UNIKOM*, 7 Vol X, No. 01.
- [6]. Risanto, E. (2017). *Pengantar Sistem Informasi.* Yogyakarta: CV. ANDI OFFSET.
- [7]. Riyanto. (2014). *Kolaborasi Mantap PHP* + *jQuery dengan IBM DB2 & MySQL*. Yogyakarta: PENERBIT GAVA MEDIA.
- [8]. Setiawan, R. (2021, 08 21). Apa itu Sequence Diagram dan Contohnya. Retrieved from https://www.dicoding.com/blog/apa-itusequence-diagram/
- [9]. Setiawan, R. (2021, 10 13). Memahami Class Diagram Lebih Baik. Retrieved from https://www.dicoding.com/blog/memahami -class-diagram-lebih-baik/
- [10]. Yakub. (2019). *Pengantar SIstem Informasi*. Yogyakarta: Graha Ilmu.